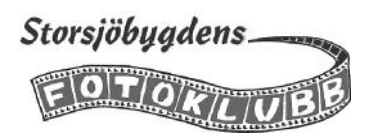

# Arbetsuppgifter

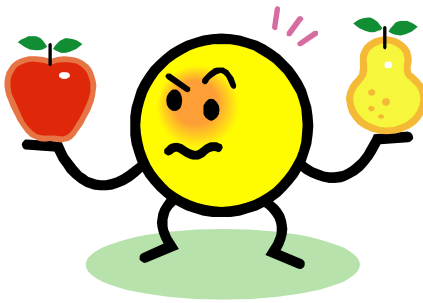

Tre bilder skall väljas ut från en dags fotografering för projektet 365 dagar.

Anm. När detta skrevs hade vi två fotografer som vardera lämnade in tre bilder. Detta ändrades sedan till en fotograf

och inlämning av tre till sex bilder per dag

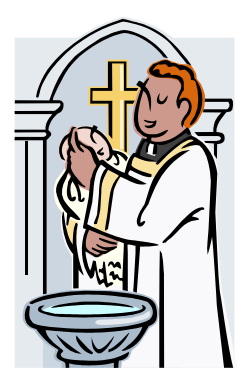

RAW-filer skall konverteras till JPEG (Vid fotografering i JPEG gör vi fullstora JPEG kopior för att inte byta namn på originalfilerna)

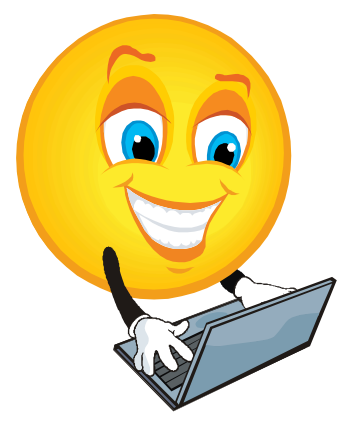

JPEG-filerna/kopiorna skall döpas om efter projektets mall: ÅÅ-MM-DD bildtitel Fotograf

Utvalda bilder skall e-postas till urvalsgruppen i storleken 2000 pixlar på den längsta sidan, filstorlek max 1Mb

Uttagen bild e-postas till projektgruppen i full format

På följande sidor får du tips om hur du kan lösa dessa arbetsuppgifter i Lightroom

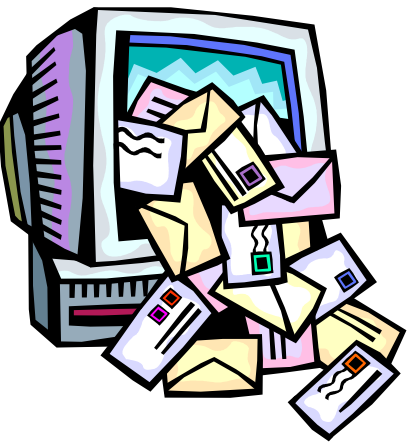

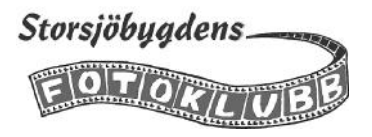

# Tips om hantering av bilder för "365 dagar "i Lightroom

#### Förberedelser

Vi börjar med att skapa en särskild mapp som vi döper till *365 dagar*. Avsikten är att där lägga kopior av bilderna till projektet 365 dagar i Östersunds Kommun. Detta för att inte av misstag skriva över ett original, t ex med ett nytt filnamn, samtidigt som det blir lättare att hitta bilderna när de skall skickas in till projektet. Enklast är att göra detta i Lightroom, då blir mappen direkt importerad i programmet.

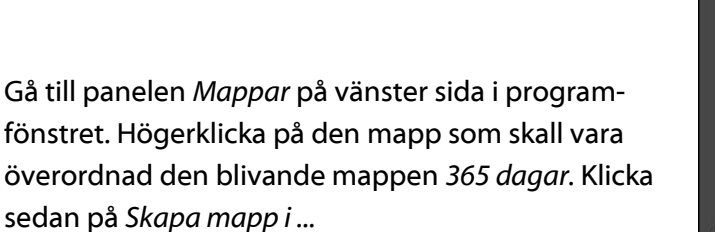

| Mapp: | 365 dagar                 |
|-------|---------------------------|
|       | Mappalternativ            |
|       | ☑ Placera i "Bilder 2013" |
|       | 🗇 Inkludera valda foton   |

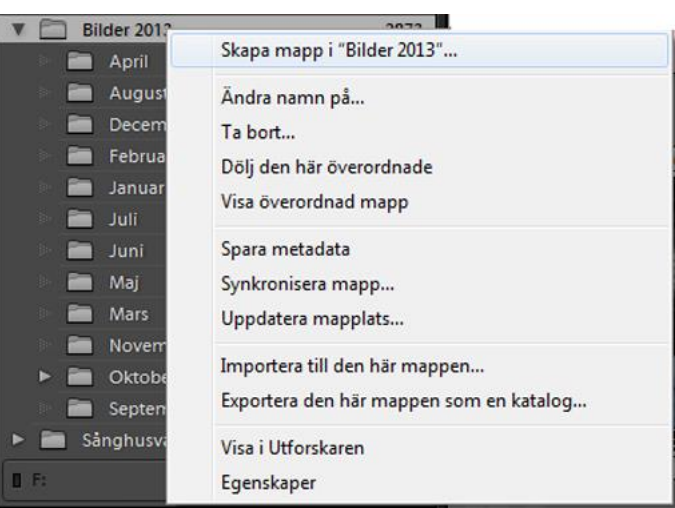

Skriv in den nya mappens namn i dialogrutan och klicka sedan på skapa

| ▼ Mappar        | - +.            |
|-----------------|-----------------|
| Lokal disk (C:) | 9,0 / 83,7 GB ┥ |
| Lagring (E:)    | 1,6/1,8TB 🔻     |
| 🕨 🚞 Bilder 2005 | 1041            |
| 🕨 🚞 Bilder 2006 | 1296            |
| Bilder 2007     | 2729            |
| Bilder 2008     | 2170            |
| 🕨 🚞 Bilder 2009 | 2017            |
| Bilder 2010     | 1420            |
| Bilder 2011     | 1599            |
| Bilder 2012     | 2542            |
| 🔰 📄 Bilder 2013 | 2873            |
| 🔋 📄 365 dagar   | 0               |
| April           | 144             |
| 📄 Augusti       | 581             |

Den nya mappen skapas nu i den överordnade mappen du valde. Den är nedtonad därför att den ännu inte innehåller några bilder.

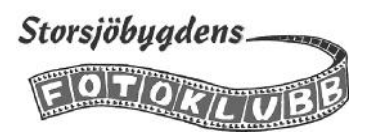

# Urval av bilder

#### Snabbsamling

Samlingar är virituella album som används för att enkelt att visa bilder och utföra olika uppgifter. Snabbsamling kan man använda för att skapa ett tillfälligt album t ex för att samla ihop bilderna som skall skickas in till projektet 365 dagar. För att lägga till en bild i snabbsamlingen finns ett kortkommando. Markera bilden och tryck på tangenten *B*. Du kan också flytta pekaren över en miniatyrbild och klicka på cirkeln i det övre högra hörnet.

Vi börjar med att rensa snabbsamlingen. Den är ju avsedd för tillfälliga projekt. Högerklicka på *Snabbsamling* och klicka sedan på *Rensa snabbsamling*. Har du något i snabbsamlingen som du vill behålla så väljer du *Spara snabbsamling* och sparar innehållet som en vanlig samling.

| ▼ Katalog                   |                     |                  |
|-----------------------------|---------------------|------------------|
| Alla foton                  | 1970                | 00               |
| Snabbsamlin<br>Senaste impo | Spara snabbsamling  | Ctrl+Alt+B       |
| w Managar                   | Rensa snabbsamling  | Ctrl+Skift+B     |
| • Mappar                    | Ange som målsamling | Ctrl+Skift+Alt+B |

#### Att välja ut bilder ur dagens skörd

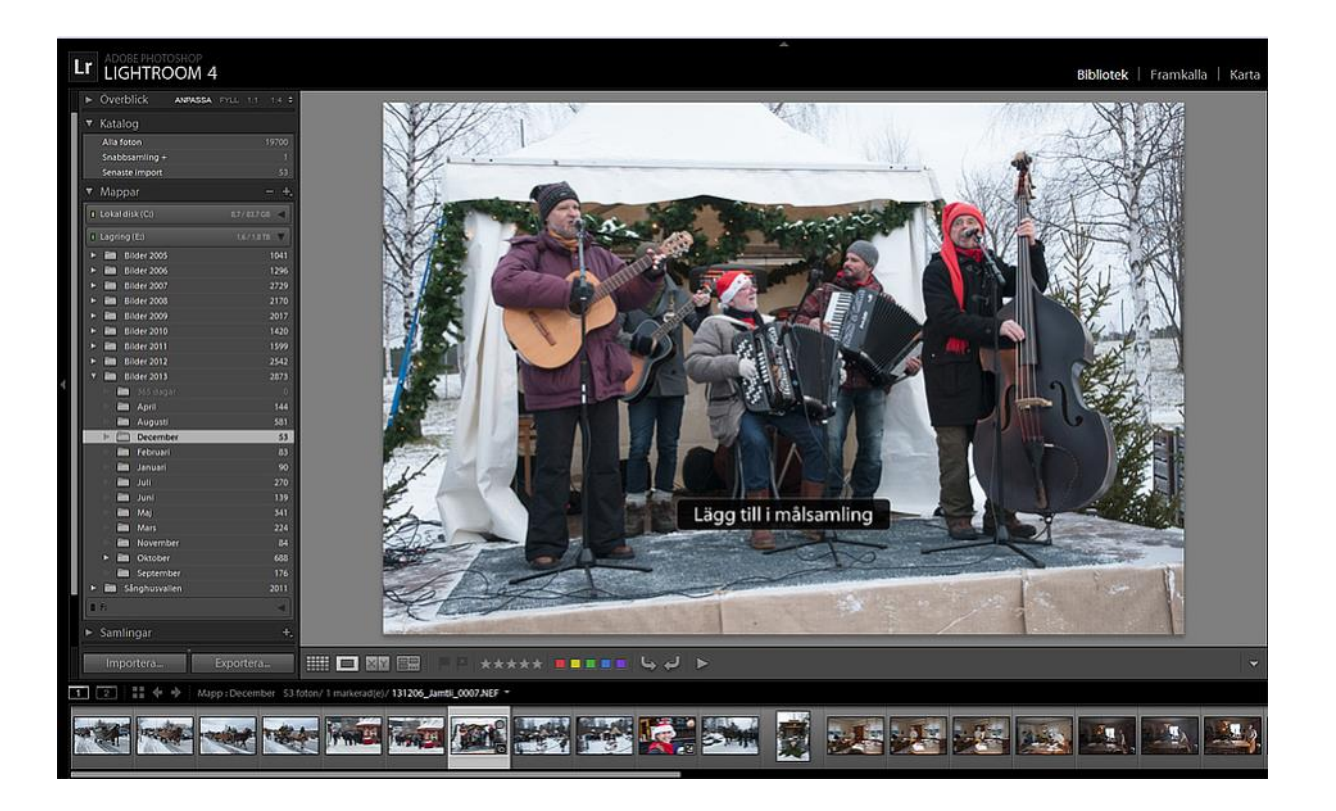

När du skall välja ut bilder till projektet ur dagens fotografering har du nytta av det som kallas luppvisning i

Lightroom. Dubbelklicka på den första bilden i stödrastervisningen, alternativt markera den och tryck på tangenten *E*. Bläddra bland bilderna med piltangenterna, höger för nästa bild, vänster för att gå tillbaka. Vill du välja en bild använder du kortkommandot *B* för att lägga bilden i snabbsamlingen. Texten *Lägg till i målsamling* bekräftar att bilden nu finns i snabbsamlingen.

Kortkommandot G tar dig tillbaka till stödrastervisningen.

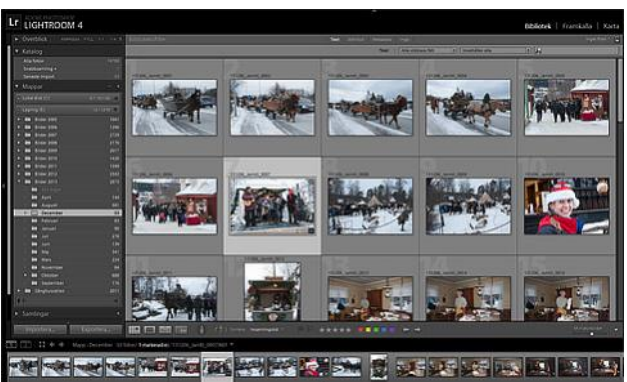

#### Skapat av: Leif Pettersson

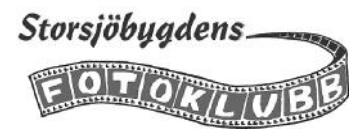

Undersökningsvisning är ett visningsläge där du kan jämföra bilder med varandra och välja ut den bästa av dem. Markera bilderna du vill jämföra i stödrastervisningen eller i bildbandet och tryck på bokstaven N. Med kortkommandot *Shift+Tab* fäller du undan alla paneler och kan därmed utnyttja hela skärmen.

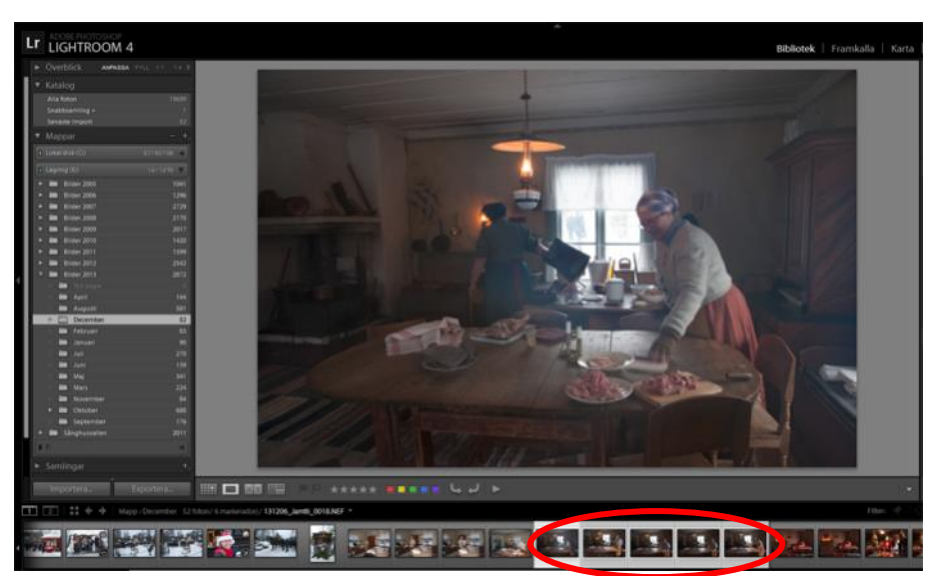

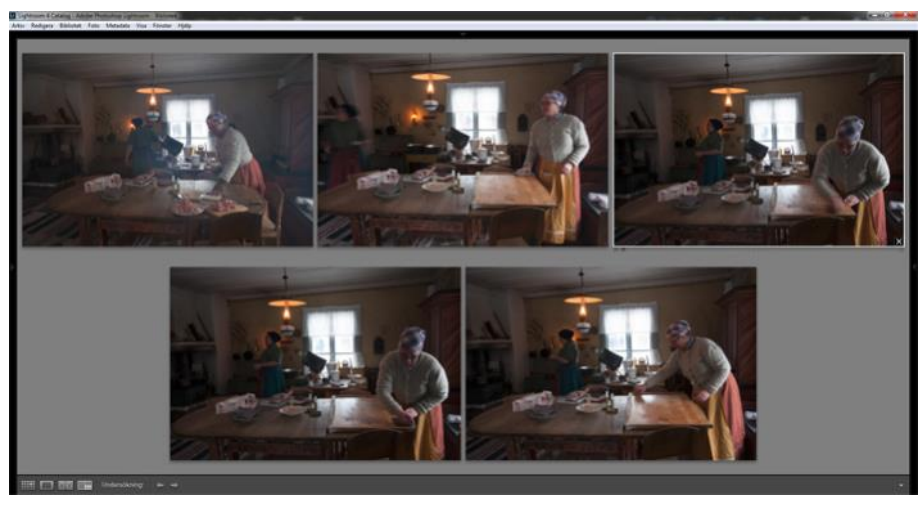

När bilderna visas i läget undersökning kan du nu börja sålla ut dem. Börja med den svagaste, håll muspekaren över den och klicka på krysset i nedre högra hörnet . Bilden tas då bort ur visningsläget.

OBS Den finns fortfarande kvar på hårddisken och i Lightroomkatalogen.

Fortsätt sedan med den näst svagaste os v tills det bara återstår den eller de bilder du vill använda.

När du är i läget Undersökning så kan du ändra ordningen på bilderna genom att dra dem dit du vill ha dem.

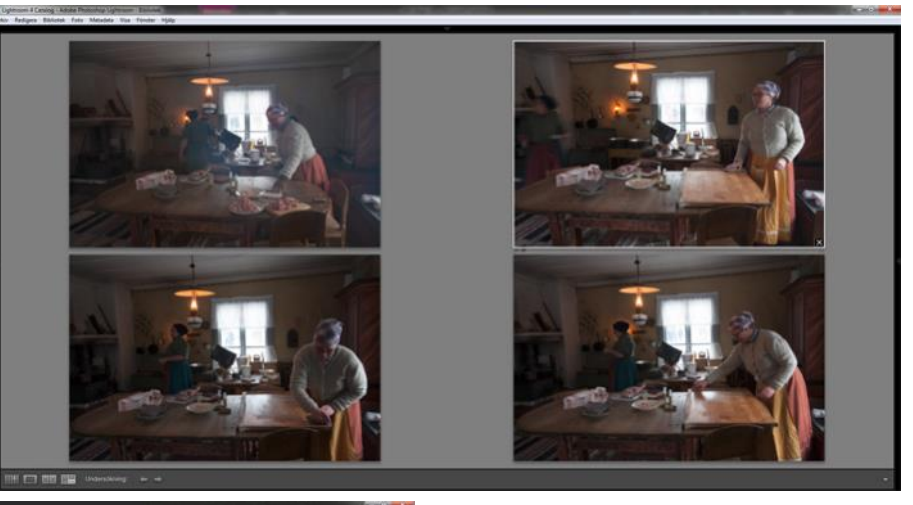

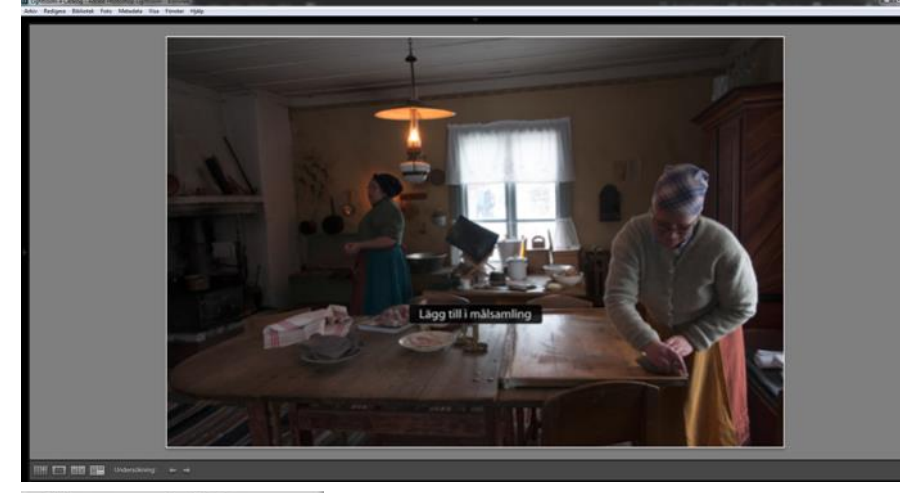

När det är bara en bild kvar, trycker du på *B* för att lägga den i snabbsamlingen. Är det fler bilder du vill använda så får du markera varje bild för sig och lägga den i snabbsamlingen med kortkommando *B*.

Kortkommandot *Shift+Tab* fäller tillbaka panelerna. Kortkommandot *G* tar dig tillbaka till stödrastervisningen.

Skapat av: Leif Pettersson

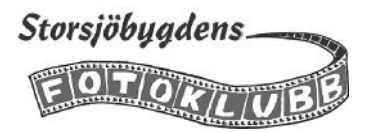

Har man vid något tillfälle tagit väldigt många bilder kan det vara en bra idé att göra urvalet i två steg. Först en grovsortering och sedan det slutliga valet av bild/bilder som skall skickas in till projektet 365 dagar.

Ett användbart verktyg i första steget är att flagga bilder som man vill välja ut för en andra granskning.

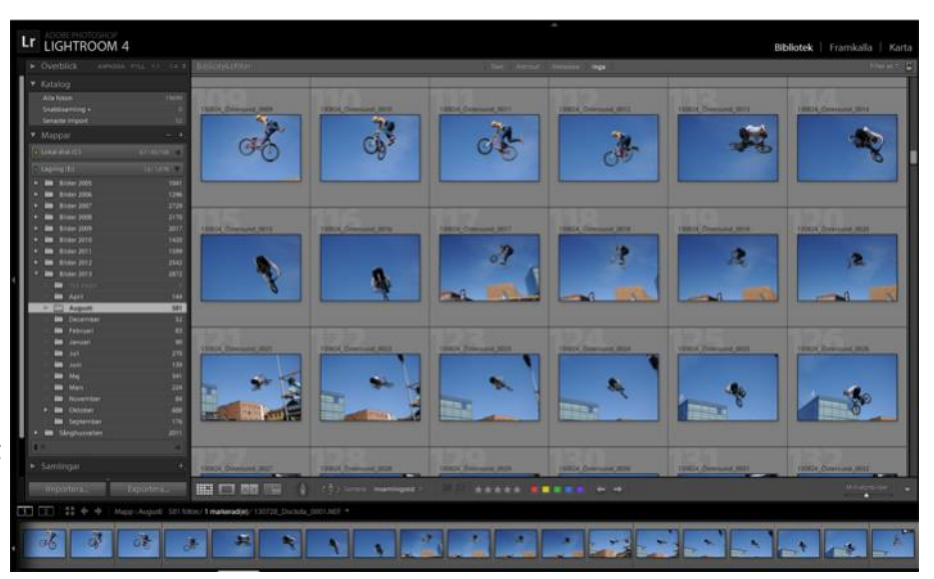

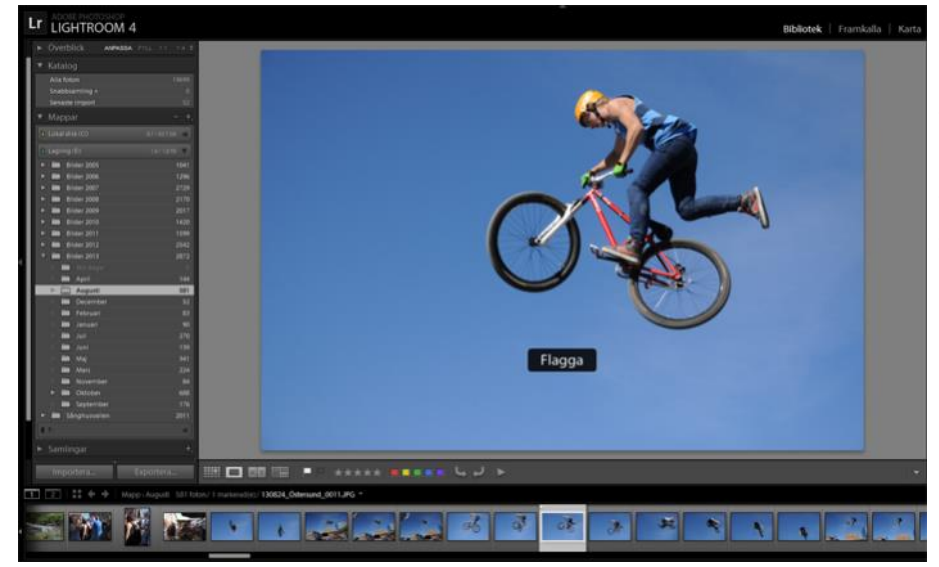

Granska bilderna i luppvisning (kortkommando *E*) Mata fram bild för bild med piltangenterna. När du ser en bild som du vill välja ut för ytterligare granskning och eventuellt val till projektet sätter du en vit flagga på den med kortkommando *P* 

När du är klar med den första granskningen, klickar du på *Attribut* i överkanten av programfönstret. Sedan klickar du på den vita flaggan.

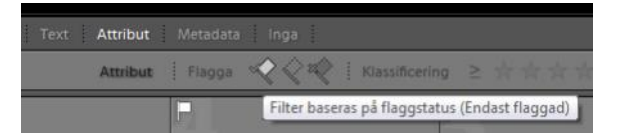

Nu kommer du bara att se bilderna med vit flagga i stödrastervisningen och nu kan du göra en ny genomgång i luppvisning och lägga den eller de bilder du vill ta ut till projektet i snabbsamlingen.

Om du vill ta bort de vita flaggorna, de har ju nu fyllt sin uppgift, så markerar du alla bilderna med *Ctrl+A* och tar sedan bort flaggorna med kortkommando *U* 

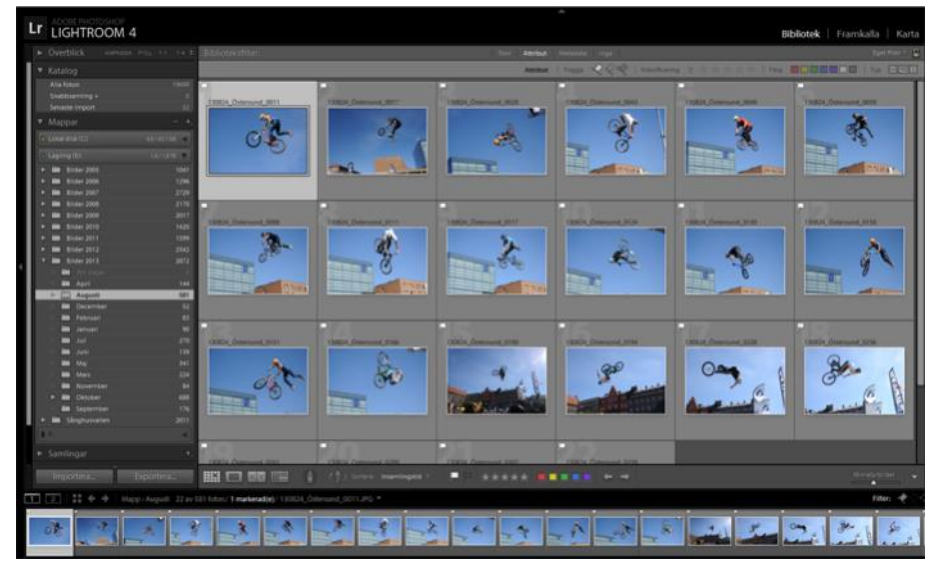

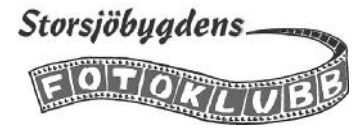

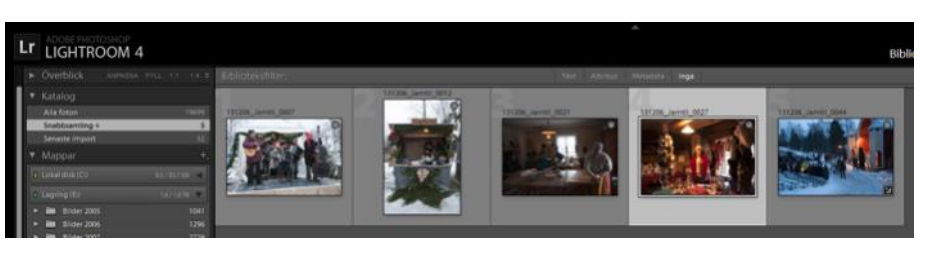

När du har gått igenom alla bilder från dagens fotografering är det dags att titta på resultatet. Klicka på *Snabbsamling* i panelen *Katalog* på vänster sida i programfönstret. Nu kan det ju hända att du har valt ut fler än de tre bilder som skall skickas in till projektet. Då kan undersökningsläget återigen komma till användning för att jämföra bilderna mot varandra. Markera alla bilderna och använd kortkommandot *N*. Tryck också på *Shift+Tab* för att fälla undan alla paneler och därigenom utnyttja hela skärmen.

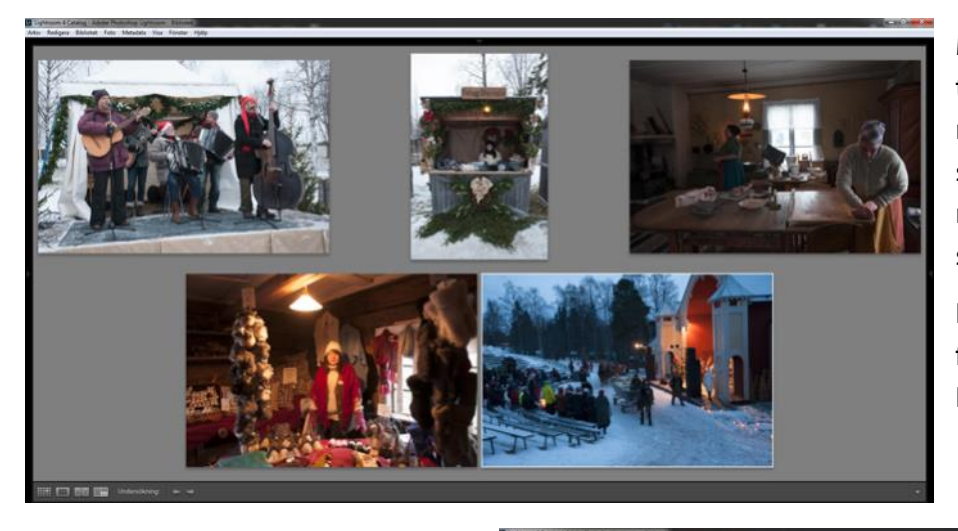

Markera den svagaste bilden och ta bort den med *Delete* istället för med krysset i nedre högra hörnet som du gjorde förut. *Delete* tar nämligen även bort bilden ur snabbsamlingen.

Nej var inte orolig, den finns fortfarande kvar på hårddisken och i LR-katalogen.

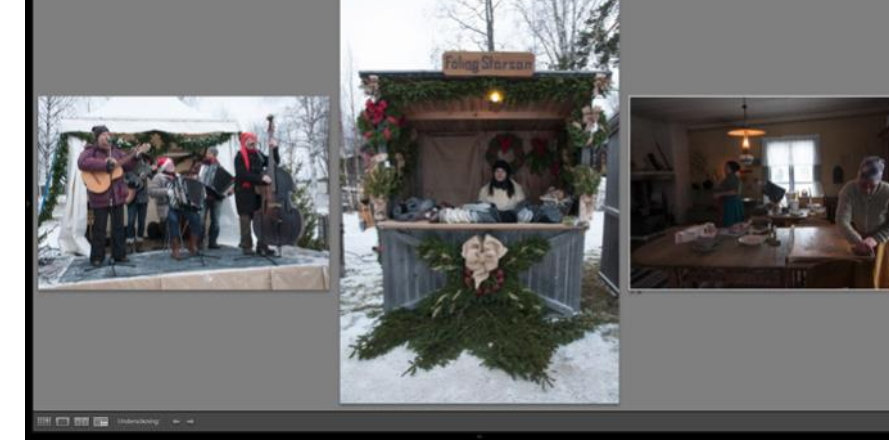

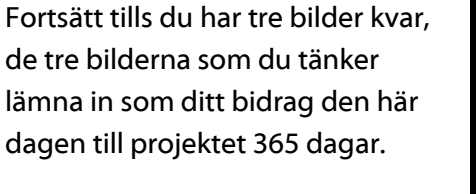

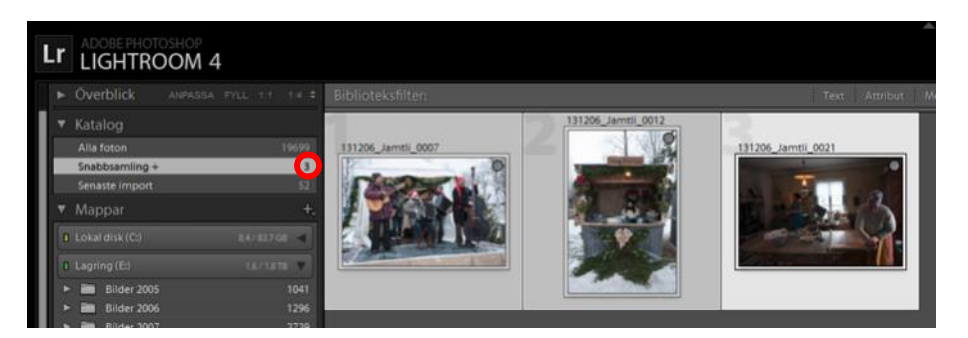

Kortkommandot G tar dig tillbaka till stödrastervisningen och *Shift+Tab* fäller tillbaka panelerna.

Nu ser du att *Snabbsamlingen* är reducerad till tre bilder. Nu är det dags att gå vidare med framkallning, om du inte redan har gjort det.

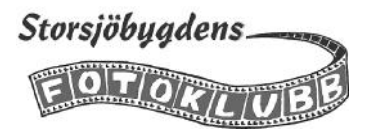

#### Konvertera bilderna till JPEG

Bilderna måste konverteras från RAW till JPEG innan de kan lämnas in till projektet. Detta görs genom att exportera bilderna till mappen 365 dagar som vi skapade tidigare. (Även om du har fotograferat i JPEG rekommenderar vi att du exporterar kopior till mappen för att inte skriva över dina originalfiler.) Bilderna behöver tas fram i två storlekar, dels med längsta sidan 2000 pixlar och filstorlek max 1 Mb för urvalet och dels originalstorlek för de bilder som blir uttagna.

I följande förslag till arbetsflöde börjar vi med att exportera bilderna i full storlek till mappen 365 dagar. Därefter byter vi namn på filerna enligt anvisningarna för projektet. Sedan e-postar vi bilderna via Lightroom till projektet och då ändrar vi storleken på bilderna i e-postrutinen.

Slutligen så e-postar vi den uttagna bilden i originalformat, även denna gång via Lightroom.

Börja med att gå till Snabbsamlingen och markera alla bilderna (Ctrl +A)

Klicka sedan på Exportera längst ner i de vänstra panelerna.

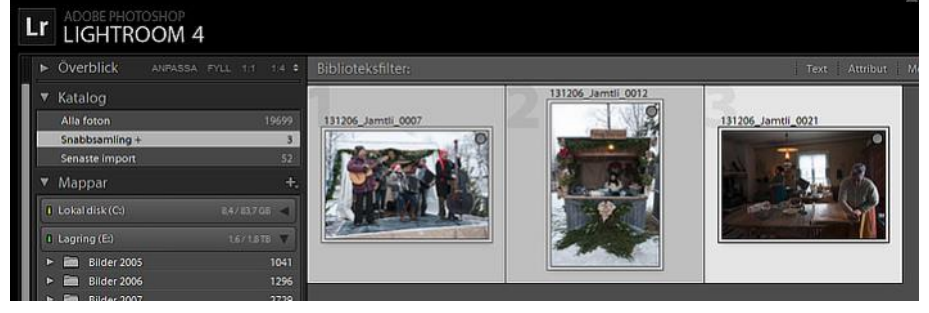

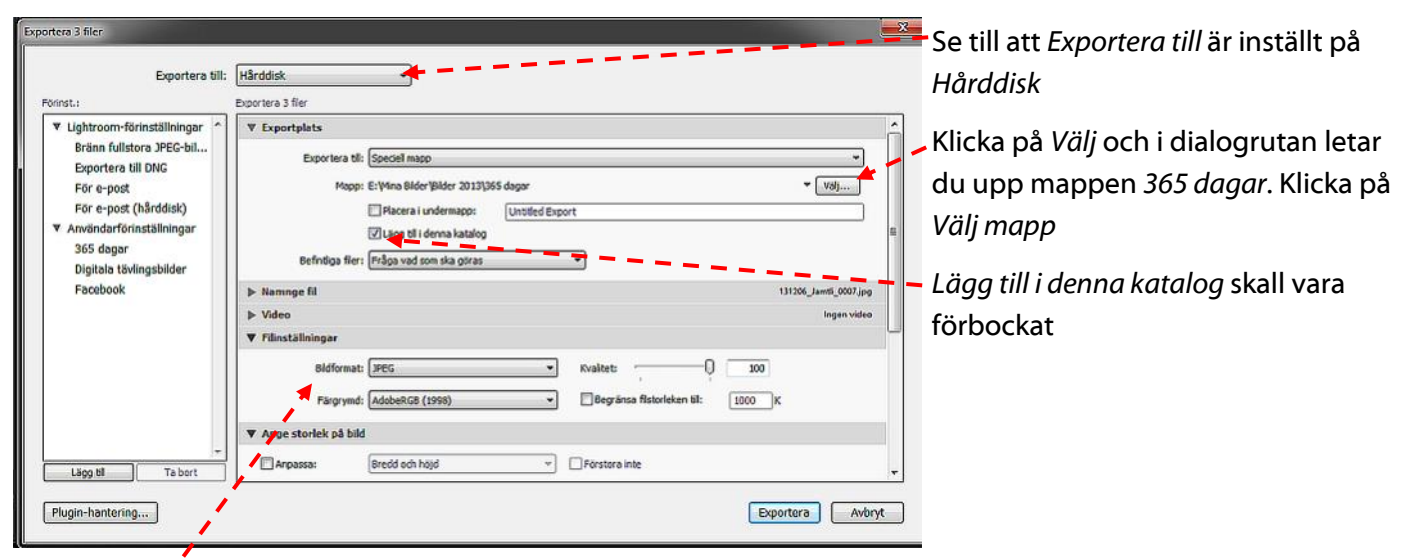

Bildformat skall vara JPEG och färgrymden AdobeRGB

Skrolla ned för fler inställningar

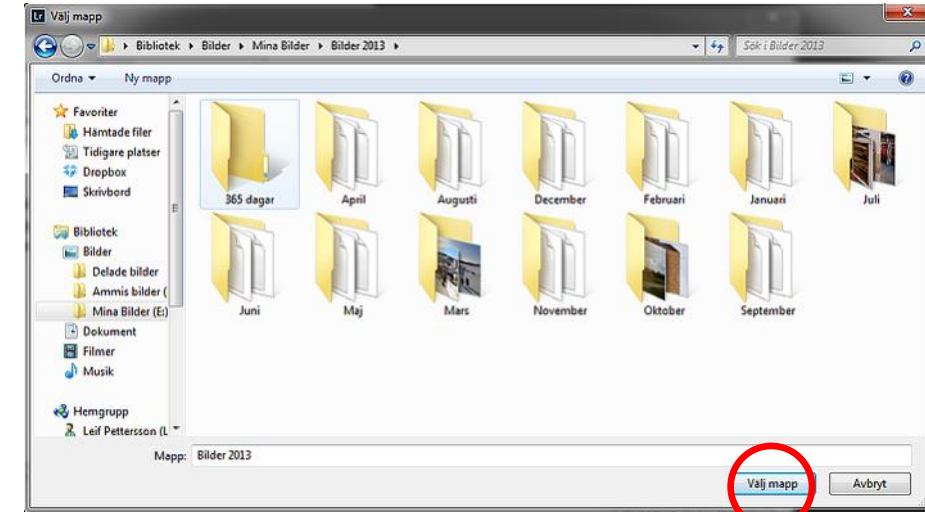

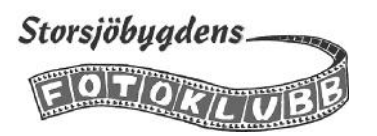

Under nästa flik *Ange storlek på bild* skall rutan vid *Anpassa* vara tom. Detta för att behålla originalformatet.

Under fliken *Utdataskärpa* ställer du in skärpa för matt papper och mängd standard.

Innan du klickar på Exportera skall du spara inställningarna så att du slipper göra om detta varje gång.

| Exportera till:                                                            | Hårddisk               | •                |                                                 |                      |
|----------------------------------------------------------------------------|------------------------|------------------|-------------------------------------------------|----------------------|
| Förinst.:                                                                  | Exportera 3 filer      |                  |                                                 |                      |
| ▼ Lightroom-förinställningar ^                                             | Bildformat:            | JPEG •           | Kvalitet: 0 100                                 |                      |
| Bränn fullstora JPEG-bil<br>Exportera till DNG                             | Fargrymd:              | AdobeRG8 (1998)  | Begränsa filstorleken til: 1000 K               |                      |
| För e-post                                                                 | ▼ Ange storlek på bild |                  |                                                 |                      |
| <ul> <li>✓ Användarförinställningar<br/>Digitala tävlingsbilder</li> </ul> | Anpassa:               | Lång kant *      | Porstora inte<br>Upplösning: 300 pixlar per tum | •                    |
| Facebook                                                                   | V Utdataskärpa         |                  |                                                 |                      |
|                                                                            | Skärpa för:            | Matt papper 🔹    | Mängd: Standard                                 |                      |
|                                                                            | ▶ Metadata             |                  | Alla, Ta b                                      | ort platsinformation |
|                                                                            | ▶ Vattenstämplar       |                  | ().                                             | ngen vattenstämpel   |
|                                                                            | ▼ Efterbearbetning     |                  |                                                 |                      |
|                                                                            | Efter export:          | Gör ingenting    |                                                 | •                    |
| + Lägg til Ta bort                                                         | Program:               | Yalj ett program |                                                 | • [Valj]             |

Klicka på *Lägg till* för att skapa en ny förinställning.

Exportera 3 filer

| T Linktroom filelantillalanne 6                                                                                                    |                                                                                                  | Ny Férinst                                                                         |
|----------------------------------------------------------------------------------------------------|--------------------------------------------------------------------------------------------------|------------------------------------------------------------------------------------|
| V gittroom-torinstainingar<br>Bränn fullstora JPEG-bil<br>Exportera till DNG<br>För e-post<br>För e-post (hårddisk)<br>Ø Arvändarförinställningar<br>Digitala tävlingsbilder | Bidformat: JPEG<br>Fårgrymd: AdobeRi<br>V Ange storlek på bild<br>Angassa: Lång kar              | 8 (1 Förinst.namn: 365 dagar<br>Mapp: Användarförinställningar •<br>4 Skapa Avbryt |
| Facebook                                                                                                    | ♥ Utdataskärpa<br>☑ Skirpa för: Matt par                                                         | per   Mangd: Standard                                                              |
|                                                                                                    | ▶ Metadata                                                                                       | Alla. Ta bort platsinformation                                                     |
|                                                                                                    |                                                                                                  |                                                                                    |
|                                                                                                    | ▶ Vattenstämplar                                                                                 | ingen vattenstämpel                                                                |
|                                                                                                    | <ul> <li>▶ Vattenstämplar</li> <li>♥ Efterbearbetning</li> </ul>                                 | ingen vattenstämpel                                                                |
|                                                                                                    | <ul> <li>▶ Vattenstämplar</li> <li>♥ Efterbearbetning</li> <li>Efter export: Gör inge</li> </ul> | Ingen vacenstamper                                                                 |

I dialogrutan ger du den nya förinställningen ett lämpligt namn. Klicka sedan på *Skapa*.

När du har skapat förinställningen kan du exportera bilderna till mappen 365 dagar genom att klicka på *Exportera*.

Överst till vänster kan du följa aktiviteten och se när den är klar.

| I | .r | Exportera 3 file<br>131206_Jamti_0001 | ipg     |      | ×             |   |
|---|----|---------------------------------------|---------|------|---------------|---|
|   | •  | Överblick                             | ANPASSA | FYLL |               |   |
| Î |    | Katalog                               |         |      |               |   |
|   |    | Alla foton                            |         |      | 1 <b>9</b> 70 | 2 |
|   |    | Snabbsamling +                        |         |      |               |   |
|   |    | Senaste import                        |         |      |               | 0 |

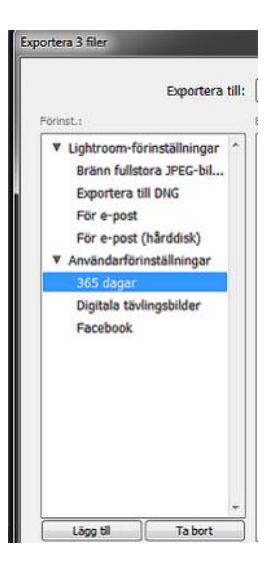

Din nya förinställning finns nu under Användarförinställningar.

När du vill använda den klickar du bara på den efter att du har öppnat exportdialogen

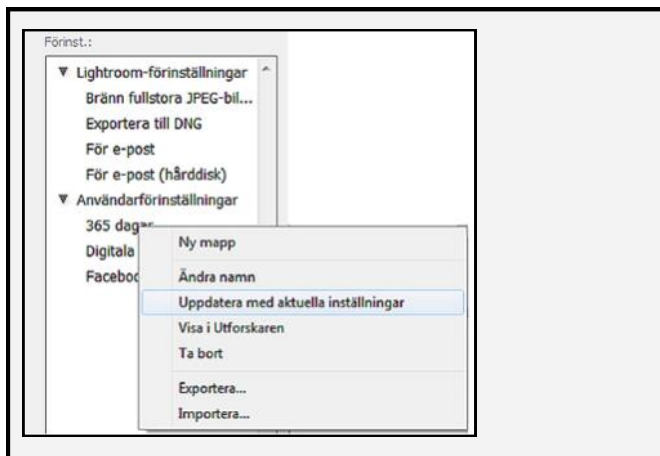

Om du vill ändra en förinställning så öppnar du den som vanligt och gör ändringarna. Sedan högerklickar du på namnet under *Användarförinställningar* och sedan på *Uppdatera med aktuella inställningar*.

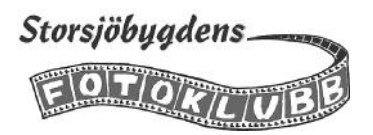

# Byta namn på bildfilerna

För att projektgruppen skall kunna ha full kontroll på c:a 2100 bilder är det viktigt att bildfilens namn följer den mall som har angivits. Mallen ser ut så här: År-mån-dag bildens titel fotografens namn

Exempel: 14-01-14 Ett vintrigt Östersund Kjell Svantesson

Att byta namn på bilder som finns i katalogen i Lightroom bör ske i Lightroom. Markera bilden och tryck F2. Klicka på pilen vid rutan-Namnge fil och välj Eget namn i menyn.

Skriv sedan in det nya filnamnet enligt mallen i rutan Egen text och klicka på OK

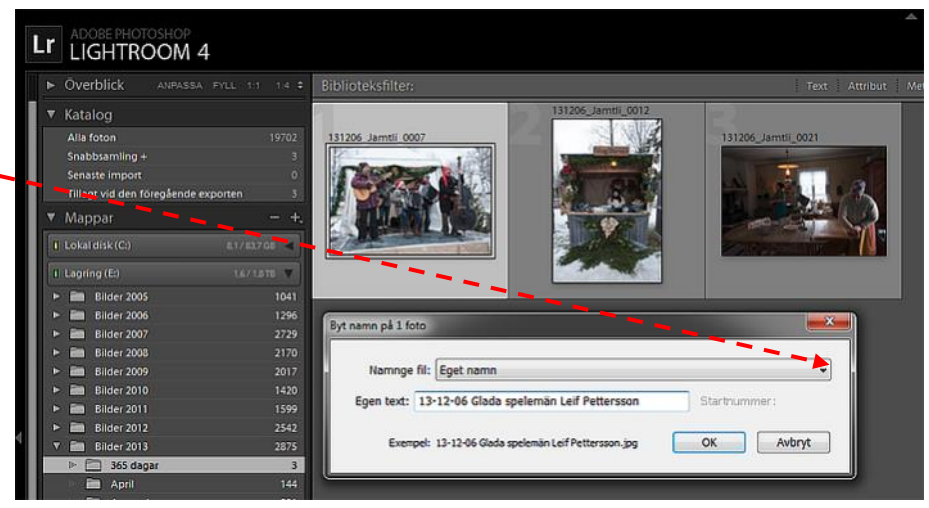

Namnge fil: Egna inställningar

Egen text: 131 🖌 Egna inställningar

Datum - Filnamn Eget namn - Sekvens

Filnamn

Eget namn – Ursprungligt filnumme Eget namn (x av y)

Byt namn på 1 foto

Exempel

#### Skapa egen förinställning för namnbyte #1

I vissa versioner av LR finns inte inställningen med bara egen text utan med en del tillägg t ex sekvensnummer. Då kan du skapa en egen förinställning. Klicka på den lilla pilen till höger om rutan Namnge fil för att ta fram menyn. I menyn väljer du Eget namn-Sekvens och sedan Redigera

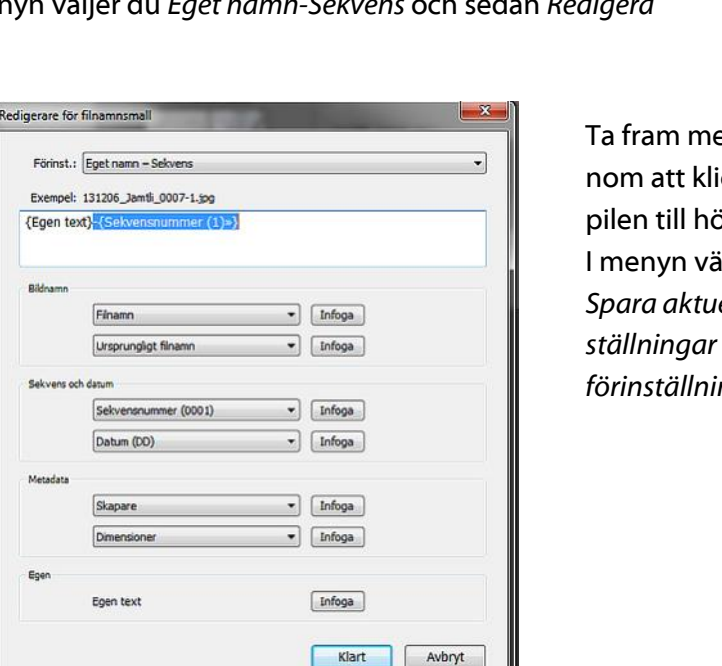

I redigeringsrutan markerar du bindestrecket bakom {Egen Text} och sedan {Sekvensnummer} Ta bort med Delete

Ta fram menyn genom att klicka på pilen till höger.- -I menyn väljer du Spara aktuella inställningar som ny förinställning.-

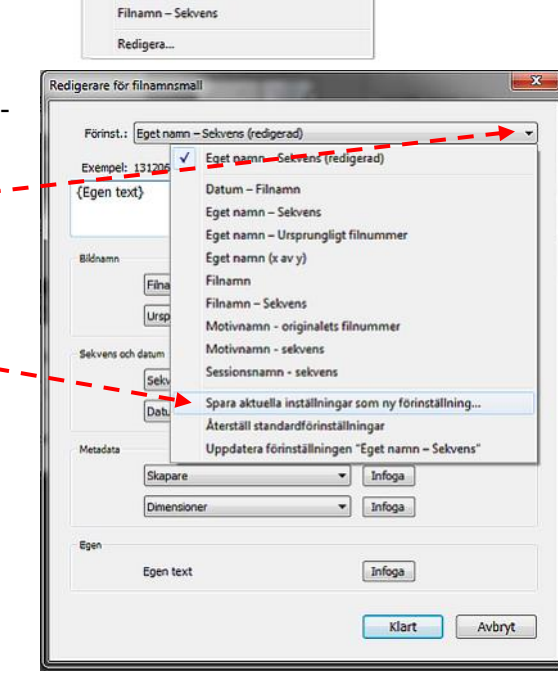

artnummer

OK Avbryt

I dialogrutan ger du förinställningen ett lämpligt namn

| örinställning        | <b>—</b> × |        |
|----------------------|------------|--------|
| Förinställningsnamn: | Egen text  |        |
|                      | Skapa      | Avbryt |

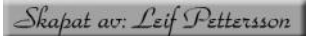

{Egen text}-{Se

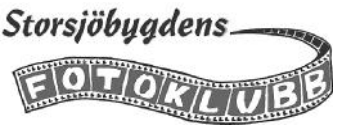

#### Skapa egen förinställning för namnbyte #2

I menyn väljer du Redigera

Du kan också skapa en lite mer avancerad förinställning som underlättar ditt arbete med att byta namn på bilderna.

-

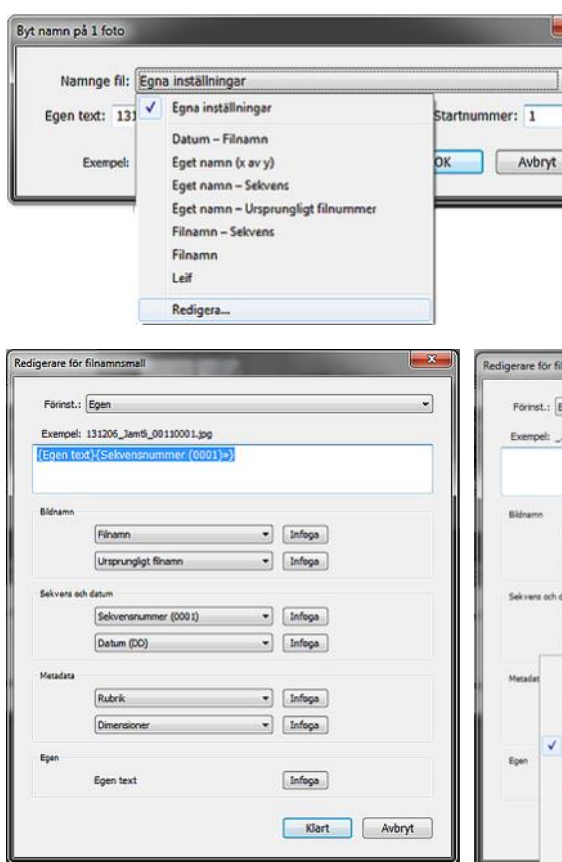

Börja med att ta bort befintliga fältmarkörer i den vita rutan . Markera allt och tryck på *Delete*.

Nu skall du skapa ett eget datumformat anpassat efter filnamnen till projektet 365 dagar

| gerare f | ör fi | Inamnsmall                     |              |
|----------|-------|--------------------------------|--------------|
| Förinst  | t.: [ | Egen                           |              |
| Exemp    | el: 1 | 3-12-06.pg                     |              |
| (Datum   | n (Å  | Â)}-{Datum (MM)}-{Datum (DD)=} |              |
|          |       |                                |              |
| Bidname  |       |                                |              |
|          |       | Filnamn •                      | Infoga       |
|          |       | Ursprungligt filnamn 💌         | Infoga       |
|          |       |                                |              |
| Servers  | och   | (Salawara must (2001)          | tofora       |
|          |       | Serverskammer (0004)           |              |
|          |       | Datum (DD)                     | Infoga       |
| Metadat  |       | Datum (DD mánad AAAA)          |              |
|          |       | Datum (DDMMAAAA)               | Infoga       |
|          |       | Datum (AAAA)                   | tafasa       |
|          |       | Datum (AA)                     | [ smage      |
| Egen     |       | Datum (Månad)                  |              |
|          |       | Datum (Mån)                    | Infoga       |
|          |       | Datum (MM)                     |              |
|          | ~     | Datum (DD)                     | Klart Avbryt |
|          |       | Juliansk dag på året           |              |
|          |       | Timme                          |              |
|          |       | Minut                          |              |

Förinst.: Ed al in · Infoga Ursprungligt filnamn \* Infoga ٠ Infoga nummer (0001) Datum (ÅÅ) Infoga Datum (DD manad AAAA) Datum (DDMMÅÅÅÅ) Infoga Datum (DDMMAA) Datum (AAAA) Infoga Datum (AA) Datum (Månad) Datum (Mån) Infoga Datum (MM) Datum (DD) Klart Avbryt Juliansk dag p Timme Minut Sekund

Klicka på pilen vid *Datum*. I menyn väljer du *Datum (ÅÅ)* vilket betyder årtal med två siffror. Infoga sedan ett bindestreck efter fältet {Datum(ÅÅ)}

Avsluta med att infoga fältet *Datum* (*DD*) vilket är dagen i månaden. Nu har du skapat datumformatet ÅÅ-MM-DD eller för den 12 dec 2013 13-12-06 vilket överensstämmer med mallen för projektet. Aktuellt datum

Nu skall du lägga till bildtiteln (och eventuellt fotografnamn) Först infogar du ett mellanslag efter fältet *Datum(DD)* för att skapa ett mellanrum till texten. Sedan klickar du på *Infoga* vid *Egen text* 

hämtas från bildens metadata.

Förinst.: Egen el: 13-12.00 {Datum (ÅÅ)}-{Datum (MM)=} • Infoga Filnam 1 · Infoga Ursprungligt filnamn • Infoga mer (0001) Datum (MM) Infoga Datum (DD månad AAAA) Datum (DDMMAAAA) Infoga Datum (DDMMAA) Datum (AAAA) Infoga Datum (AA) Datum (Månad) Datum (Mån) Infoga 1 Datum (MM) Datum (DD) Klart Avbryt Juliansk dag på året Timme Minut Selund

Markera en bild och klicka på F2. I dialogrutan klickar du på pilen till höger i rutan *Namnge fil* för att öppna menyn.

> Klicka på pilen igen och den här gången väljer du *Datum (MM)* vilket ger dig månad med två siffror. Sätt ett nytt bindestreck efter det nya datumfältet.

| Exempel: 13-13-06ppg<br>(Datum (ÅÅ))-(Datum (MM))-(Datum (DD)=)<br>Bildeann<br>Fihamn v Infiga<br>Lingsungigt finamn v Infiga<br>Selvers oh daten<br>Selvers oh daten                                                                                                    | Exempel: 13-12-06jpg<br>(Datum (ÅÅ))-(Datum (MM))-(Datum (DD)=)-<br>Bildnam<br>Filnamn ••<br>Utsprungligt filnamn ••<br>Sekvets och datum<br>Sekvets och datum<br>Datum (DD) •• | Infoga<br>Infoga |
|----------------------------------------------------------------------------------------------------|----------------------------------------------------------------------------------------------------|------------------|
| (Datum (ÅÅ))-(Datum (MM))-(Datum (DD)=)<br>Béhann<br>Féhann • Infiga<br>Utinprungligt finam • Infiga<br>Sekvers och dasm<br>Sekvers och dasm | (Datum (ÅÅ))-(Datum (MM))-(Datum (DD)=)<br>Bidnamn<br>(Elnamn *)<br>(Utsprungligt filmamn *)<br>Seikvens och datum<br>(Seikvensnummer (0001) *)<br>(Datum (DD) *)               | Infoga<br>Infoga |
| Bidvann<br>Fihamn v Infoga<br>Lingvungligt fihamn v Infoga<br>Selvers oh datin<br>Selvensnummer (0001) v Infoga<br>Datum (000) v Infoga<br>Datum (000) v Infoga<br>Egen<br>Egen text                                                                                                    | Bidramn<br>Filnamn •<br>Utsprungligt filnamn •<br>Selvven och daum<br>Selvvennummer (000 1) •<br>Datum (DD) •                                                                   | Infoga           |
| Bitram  Finam  Finam Finam Fin                                                                                                    | Bidrann Finamn Utsprungligt finamn  Selvens och das.m Selvensnummer (0001)  Datum (D0)                                                                                          | Infoga<br>Infoga |
| Fiham     Infiga       Utrprungligt finam     Infiga       Selvers on data     Infiga       Selversnummer (0001)     Infiga       Datum (DD)     Infiga       Mesidea     Infiga       Rubrik     Infiga       Demensioner     Infiga       Epen text     Infiga                                                                                                    | Fiham •<br>Ursprungligt fiham •<br>Selvers och dasm<br>Selversnummer (0001) •<br>Datum (DD) •                                                                                   | Infoga<br>Infoga |
| Uksprungligt filmann     Infoga       Selvers och daum     Infoga       Selvensnummer (0001)     Infoga       Datum (DO)     Infoga       Meradra     Infoga       Bgan     Infoga       Egen text     Infoga                                                                                                    | Utsprungligt filmamn   Sekvens och datum  Sekvensnummer (000 1)   Datum (00)                                                                                                    | Infoga           |
| Seivens och dasum<br>Seivensnummer (0001)  Seivensnummer (0001) Sinfoga Dotum (000)  Kesdas Rubnik Domensioner Span Egen lext Egen lext Infoga                                                                                                    | Sekvens och datum<br>Sekvensnummer (000 1) •<br>Datum (DD) •                                                                                                    |                  |
| Sekvensnummer (0001)    Sekvensnummer (0001)   Datum (D0)    Sekvensnummer (0001)   Infoga   Epen lext                                                                                                    | Sekvensnummer (0001)                                                                                                    | []               |
| Datum (DO)                                                                                                    | Datum (DD)                                                                                                    | Lnroga           |
| Meadata<br>Rubrik V Infoga<br>Demensioner V Infoga<br>Egen text                                                                                                    |                                                                                                    | Infoga           |
| Rubrik                                                                                                    | Metadata                                                                                                    |                  |
| Dimensioner Difuga                                                                                                    | Rubrik •                                                                                                    | Infoga           |
| Egen<br>Egen text                                                                                                    | Dimensioner •                                                                                                    | Infoga           |
| Egen text                                                                                                    | Egen                                                                                                    |                  |
|                                                                                                    | Egen text                                                                                                    | Infoga           |
|                                                                                                    |                                                                                                    |                  |

Detta skapar ett fält för din egen text som du lägger till via dialogrutan *Byt namn på foto*. Den som kommer upp när du trycker på F2.

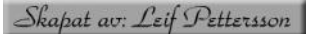

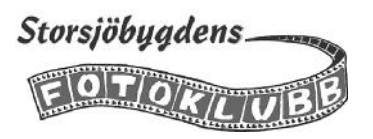

Om du har lagt in ditt namn som upphovsman i bildens metadata, antingen vid importen till datorn eller redan i kameran, så kan du använda den uppgiften för att infoga ditt namn i bildtiteln enligt mallen.

Infoga först ett mellanslag efter fältet {Egen text} Klicka sedan på pilen vid den översta rutan under Metadata och välj Skapare.

Har du inte lagt in ditt namn i metadata får du skriva in det manuellt efter bildtiteln enligt nedan.

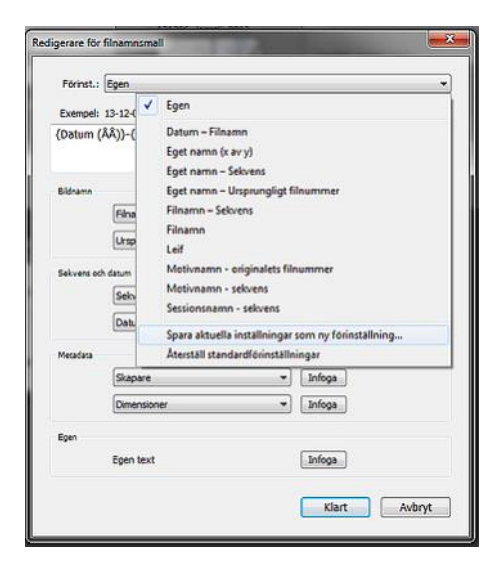

När du är klar klickar du på pilen vid rutan Förinst.. och väljer Spara aktuella inställningar som ny förinställning

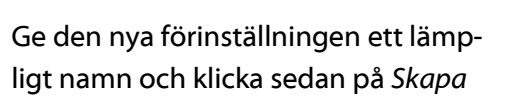

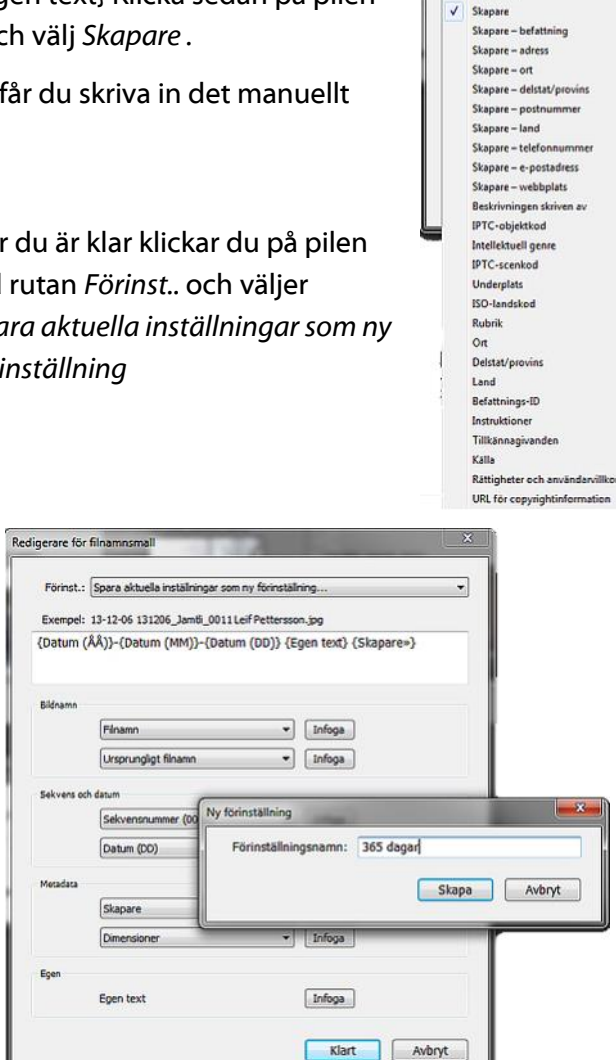

digerare för filnamnsmall Förinst.: Ege

Exempel: 13-12-06 131206\_Jamti\_0011Leif Petti

Filnamn

Rubrik Bildtext Copyrigh

Nyckelord

{Datum (ÅÅ)}-{Datum (MM)}-{Datum (DD)} {Egen text} {Skapare»}

• Infoga

• Infoga

• Infoga

• Infoga

\* Infoga

• Infoga

Infoga

Klart Avbryt

När du använder den nya förinställningen för att byta namn på en bild enligt mallen: År-mån-dag bildens titel fotografens namn behöver du bara skriva in bildens titel i dialogrutan. Datum och fotografens namn hämtas från bildens metadata. Saknas fotografnamnet i metadata får du givetvis lägga till det själv.

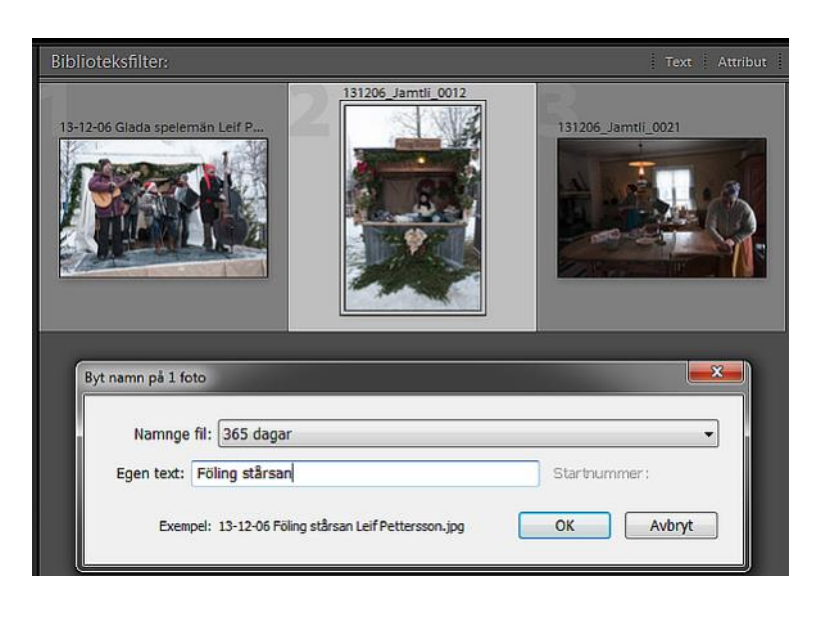

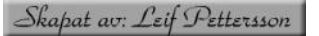

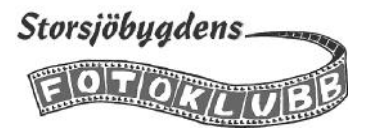

# Skicka bilder med e-post från Lightroom

Så var det då äntligen dags att skicka in bilderna till projektet 365 dagar. Första gången du skall skicka bilder från Lightroom måste först du konfigurera ett konto. Markera bilderna du vill skicka och använd kortkommandot *Ctrl* + *Shift* + *M* för att skicka de markerade bilderna med e-post

| ► Öve                                             | rblick                                                                                |                                                                              | Biblioteksfilter:             |                                                   | Text Attribut N                                             |  |
|---------------------------------------------------|---------------------------------------------------------------------------------------|------------------------------------------------------------------------------|-------------------------------|---------------------------------------------------|-------------------------------------------------------------|--|
| ▼ Kata<br>Alla<br>Snat<br>Sena<br>Tillag<br>▼ Map | foton<br>foton<br>obsamlin<br>oste impi<br>gt vid de<br>Opar<br>I disk (Ct<br>ng (Et) | 19702<br>19702 3<br>ort 0<br>n föregående exporten 3<br>- +2<br>1.5/1.878 ▼  | 13-12-36 Glada spetemin Lef P | 13-12-06 Follinge starsan Leff.                   | 13-12-06 Julistek I Nåsgården Lei.                          |  |
|                                                   | Bilder 2                                                                              | 005 1041                                                                     |                               |                                                   |                                                             |  |
|                                                   | Bilder 2                                                                              | 805 1041<br>Ser 1927<br>Ht konto                                             |                               |                                                   | Nytt konto                                                  |  |
| Tjänsteleverantör:                                | Bilder 2<br>Ny                                                                        | 005 1041<br>1947<br>1947<br>1947<br>1947                                     |                               | Tjänsteleverantör:                                | Nytt konto<br>Gmail                                         |  |
| Tjänsteleverantör:                                | Bilder 2<br>Ny                                                                        | tt konto                                                                     | ×                             | Tjänsteleverantör:                                | Nytt konto<br>Gmai                                          |  |
| Tjänsteleverantör:<br>Kontonamn:                  | Ny<br>AOL I                                                                           | oos 1041<br>Tt konto<br>Mail<br>AOL Mail<br>Gmail                            |                               | Tjänsteleverantör:<br>Kontonamn:                  | Nytt konto<br>Gmail<br>Leif Pettersson                      |  |
| Tjänsteleverantör:<br>Kontonamn:<br>E-postadress: | Ny                                                                                    | oos 1041<br>Mail<br>AOL Mail<br>Gmail<br>Windows Live Hotmail<br>Yahoo! Mail |                               | Tjänsteleverantör:<br>Kontonamn:<br>E-postadress: | Nytt konto<br>Gmail<br>Leif Pettersson<br>leppje @gmail.com |  |

I dialogrutan *Nytt konto* klickar du på pilen vid *Tjänsteleverantör* och välj din leverantör ur listan. Fyll i uppgifterna i respektive fält och klicka på OK

|                        | Leif Pettersson - 2 Foton -                                                                                   |        |                                                                              |
|------------------------|----------------------------------------------------------------------------------------------------|--------|------------------------------------------------------------------------------|
| Til:                   | Kopia Hentiq kopia                                                                                            | Adress | Innan kontot kan användas måste                                              |
| Ame                    | Film:                                                                                                    |        | det valideras. Klicka på pilen till<br>böggr i fältat Från och väli Gå till  |
| Myriad Web Pro v Medel | Laf Pettersson       ✓     B       ½     I       B     ½       J     E       Gå till kontohanteraren          |        | kontohanteraren.                                                             |
|                        | E-postkontohanterare för Lightroom                                                                            | ×      |                                                                              |
| E-postkontohanterare   | för Lightroom                                                                                                 |        |                                                                              |
| Validerad              | SMTP-server: smlp.googlemail.com<br>SMTP-port; 465                                                            |        |                                                                              |
|                        | Anslutningsskydd: SSL/TLS v<br>Autentiseringsnetad: Lösenard v                                                |        |                                                                              |
|                        | Kontakta e-posttjänsteleverantören om du vil ha korrekta instälningar för kontot.  V Behörighetsinställningar |        |                                                                              |
|                        | E-postadress: leppje@gmail.com Användarnamn: leppje@gmail.com                                                 |        | I kontohanteraren klickar du på<br><i>Validera</i> och väntar sedan till be- |
|                        | Lösenordet lagras med behörighetsinställningarna.                                                             |        | kräftelsen visas i fältet till vänster                                       |
| Lägg til Ta bort       |                                                                                                    | ~      |                                                                              |
|                        | KI                                                                                                    | ar     |                                                                              |

Ovanstående kan variera beroende på programversion, e-postprogram och tjänsteleverantör.

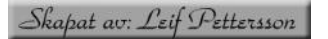

| Til:                                                          | Kooia) (Hemila kopia) |
|---------------------------------------------------------------|-----------------------|
| 365dag@storsjobygdensfotoklubb.se                             |                       |
| Ämne:                                                         | Pelan:                |
| 8/der 13-12-05                                                | lepoje @gmail.com     |
| Myriad Web Pro • Liten • B 및 /                                |                       |
| Hej<br>Sänder tre bilder från den 6 dec<br>Hälsningar<br>Leif |                       |
| Brogade filer:                                                |                       |
|                                                               |                       |
| Inkludera blidtextmetadata som beskrivning                    |                       |

När kontot är validerat fyller du i adress, ämnesrad och en liten hälsning. Men innan du kan skicka bilderna måste de anpassas till rätt storlek enligt anvisningarna för projektet. De skall vara 2000 pixlar på längst sidan och max filstorlek är 1 Mb. Eftersom det inte finns någon sådan inställning måste du *Skapa ny förinställning* 

|                                                                                                    | Exportera 3 filer                                                                                                    | the second second second second second second second second second second second second second second second se |                                                                                       |
|----------------------------------------------------------------------------------------------------|----------------------------------------------------------------------------------------------------|----------------------------------------------------------------------------------------------------|---------------------------------------------------------------------------------------|
| Dialogrutan är ju välbekant. In-                                                                                                    | Exportera till:                                                                                                    | E-post •                                                                                                    |                                                                                       |
| ställningarna du gör nu är<br>Begränsa filstorlek till 1000K- – – – –<br>och Anpassa/Lång kant 2000 pixlar-<br>När du har gjort inställningarna<br>klickar du på Lägg till och ger den<br>nya förinställningen ett passande | Fornet:<br>♥ Lightroom-forinställningar<br>Bränn fullstora JPEG-bil<br>Expertera till DHG<br>För e-post<br>För e-post (hårddisk)<br>♥ Anvältastörinställningar<br>365 dagar<br>Digitala tävilingsbilder<br>Facebook | Exporter 3 fler                                                                                                 | 13-12-06 Glada spelemän Lef Pettersson, jop<br>Ingen video<br>Kvelltetz               |
| Ny Förinst.<br>Förinst.namn: e-post 365dag<br>Mapp: Användarförinställningar                                                                                                    | Lagg til Ta bort  Plugin-hantering                                                                                                    | ▶ Utdataskirpa<br>▶ Metadata<br>▶ Vattenstämpler                                                                | Subpensitivning - av<br>Endars Copyright<br>Ingen vattensämpel<br>Exportera<br>Avbryt |

Nu kan du skicka in bilderna, klicka på Skicka

Nästa gång du skall skicka in bilder till projektet så finns förinställning du skapade till hands. Det är bara att välja den så får bilderna rätt format.

| Förinst.: | e-post 365dag 🔹                                                                                                    |                                                                                                    | 20 |
|-----------|----------------------------------------------------------------------------------------------------|----------------------------------------------------------------------------------------------------|----|
|           |                                                                                                    | Liten - 300 px långsida, låg kvalitet<br>Medel - 500 px långsida, medelhög kvalitet<br>Stor - 800 px långsida, hög kvalitet<br>Full storlek - originalstorlek, mycket hög kvalitet |    |
|           | <ul> <li>Image: A start of the start of the start of</li></ul> | För e-post<br>e-post 365dag                                                                                                    |    |

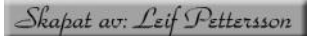

Storsjöbygdens

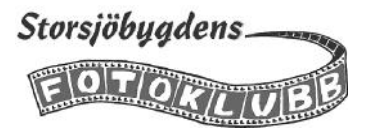

Förhoppningsvis får du snart ett mail om att en av dina bilder har blivit antagen till projektet. Nu skall ju den levereras i originalstorlek. Du kan använda samma mailrutin men med en annan inställning. Markera bilden och använd kortkommando Ctrl + Shift + M

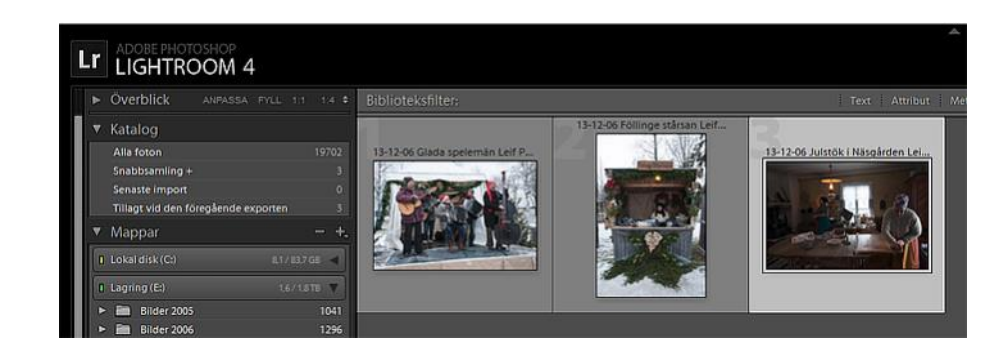

| Image: Image: Image              | Paris Venta                                                      | ania Adron    |
|----------------------------------------------------------------------------------------------------|------------------------------------------------------------------|---------------|
| inne:Fdn:<br>Utvide blid 13-12-06<br>Myriaa Web Pro Liten B U I = = =   j = =   + +  <br>Hej<br>Sänder bilden Julstök i Näsgården som blev uttagen som dagens bild den 6 dec<br>Hälsningar<br>Leif<br>Inførder bilder trettedata som beforving<br>Torist:                                                                                                    | (Kobia) (riemių k                                                | obia) (Adress |
| inne: rgh: pgh:<br>Utvad bid 13-12-06  Myriad Web Pro  Itten BU I  E = I I = I + + I Hej Sander bilden Julstök i Näsgården som blev uttagen som dagens bild den 6 dec Hälsningar Leif  Ivåddera bidte: hvisse som beskrivning  Ivåddera bidte: metadata som beskrivning  Ivåddera bidte: metadata som beskrivning  Ivåddera bidte: norginalstoriek, mycket hög kvalitet For e-post For e-post For e |                                                                  |               |
| Unvide bid 13-12-06  Myriad Web Pro                                                                                                    | Ftân:                                                            |               |
| Myriad Web Pro                                                                                                    | leppje @gmail.com                                                |               |
| Hej<br>Sänder bilden Julstök i Näsgården som blev uttagen som dagens bild den 6 dec<br>Hälsningar<br>Leif                                                                                                    | ▼ B U I   = = =   j= =   ⊨ +   ■                                 |               |
| iifogad fii:<br>Inkludera bildtextmetadata som beskrivning<br>örinst.: Full storlek - originalstorlek, mycket hög kvalitet  ↓<br>Liten - 300 px långsida, låg kvalitet<br>Medel - 500 px långsida, hög kvalitet<br>Stor - 800 px långsida, hög kvalitet<br>↓<br>Full storlek - originalstorlek, mycket hög kvalitet<br>För e-post<br>e-post 365dag                                                                                                    | m blev uttagen som dagens bild den 6 dec                         |               |
| Irkludera blóttextmetadata som beskrivning<br>örinst.: Full storlek - originalstorlek, mycket hög kvalitet<br>Liten - 300 px långsida, låg kvalitet<br>Medel - 500 px långsida, medelhög kvalitet<br>Stor - 800 px långsida, hög kvalitet<br>✓ Full storlek - originalstorlek, mycket hög kvalitet<br>För e-post<br>e-post 365dag                                                                                                    |                                                                  |               |
| Liten - 300 px långsida, låg kvalitet       Medel - 500 px långsida, medelhög kvalitet       Stor - 800 px långsida, hög kvalitet       ✓       Full storlek - originalstorlek, mycket hög kvalitet       För e-post       e-post 365dag                                                                                                    |                                                                  |               |
| För e-post<br>e-post 365dag                                                                                                    | ovalitet •                                                       | Avbryt        |
| e-post 365dag                                                                                                    | ovalitet ▼<br>itet<br>hóg kvalitet<br>itet<br>ycket hög kvalitet | Avbryt        |
|                                                                                                    | valitet  volitet itet itet voket hög kvalitet                    | Avbryt        |

Du gör på samma sätt som förra gången, men till en annan adress och lite annan text Som förinställning väljer du: *Full storlek - originalstorlek mycket hög kvalitet*.

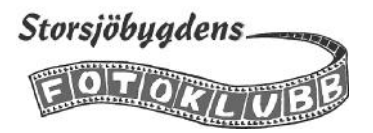

#### Anpassa bilder för e-post

Om du inte vill mejla direkt från Lightroom så kan du istället skapa tillfälliga kopior anpassade till mejl 2000 pixlar på längsta sidan och max 1Mb. Men dessa skall ju bara användas när du mejlar in bilder för urval sedan kan de tas bort.

Vi föreslår därför att du lägger upp en mapp som du döper till *E-post*. Förslagsvis på skrivbordet då är den lätt att hitta när du skall bifoga bilderna till dina mejl.

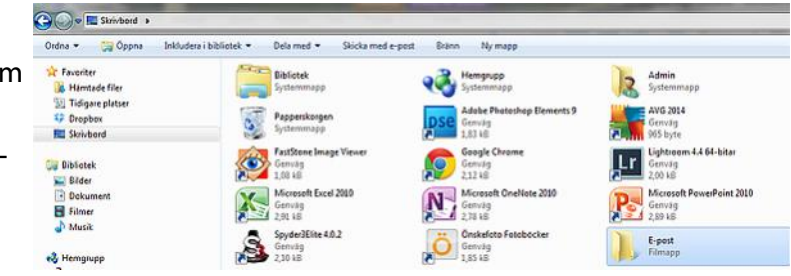

Gå till mappen 365 dagar och markera bilderna som skall skickas in. Klicka sedan på *Exportera* 

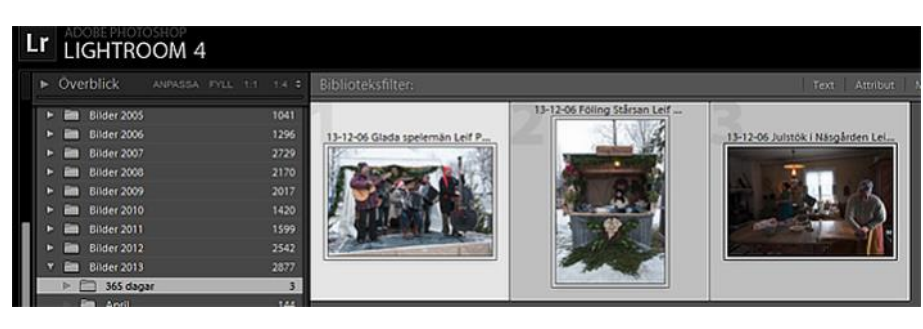

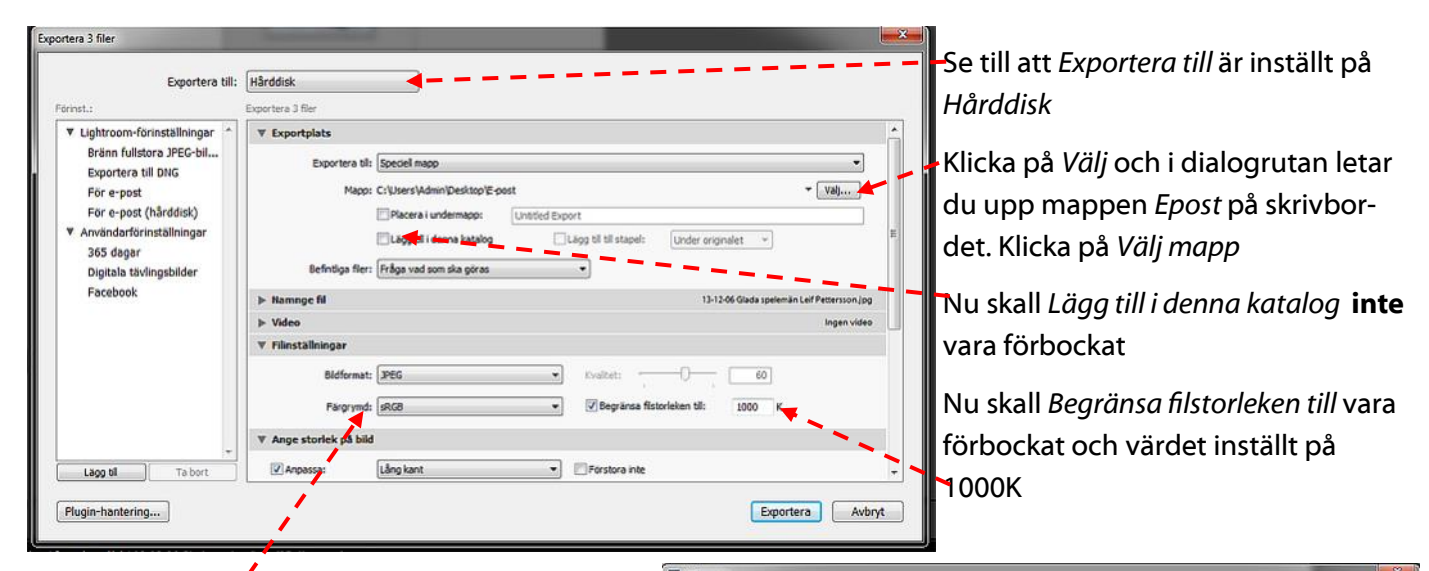

Bildformat skall vara JPEG och färgrymden sRGB

Skrolla ned för fler inställningar

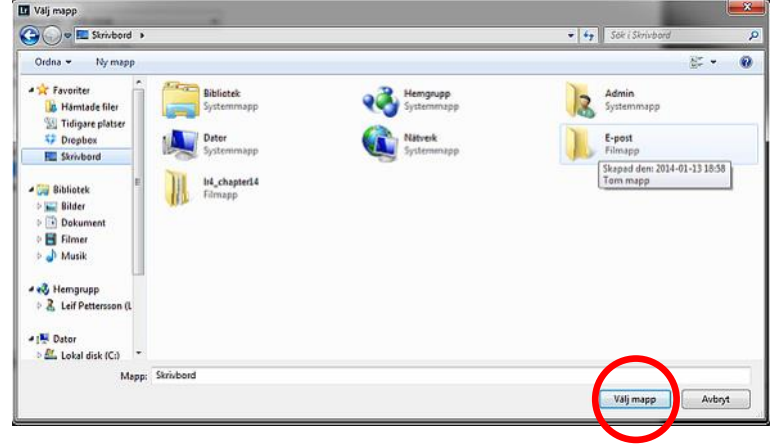

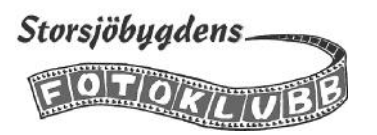

Under nästa flik *Ange storlek på bild* bockar du för rutan vid *Anpassa*, väljer *Lång kant* och skriver sedan 2000 i rutan för pixlar.

Under fliken *Utdataskärpa* ställer du in *Skärpa för Skärm* och mängd \_\_\_\_ standard.

Vid *Metadata* väljer du *Alla* \_ \_ \_ \_ \_ \_ Innan du klickar på Exportera skall du spara inställningarna så att du slipper göra om detta varje gång. Klicka på *Lägg till* för att skapa en ný förinställning.

| Exportera till:                                                 | Hårddisk               | •                                      |                                      |     |
|-----------------------------------------------------------------|------------------------|----------------------------------------|--------------------------------------|-----|
| irinst.:                                                        | Exportera 3 filer      |                                        |                                      |     |
| ▼ Lightroom-förinställningar ^                                  | Bildformat:            | PEG •                                  | kvaltet: U 60                        |     |
| Brann fullstora JPEG-bil<br>Exportera til BNG                   | Färgrymd:              | କ କ୍ଷ                                  | 🕑 Begränsa filstorleken till: 1000 K |     |
| För e-post                                                      | ▼ Ange storlek på bild |                                        |                                      |     |
| För e•post (hårddisk)                                           | Anpassa:               | Lång kant 💌                            | Förstora inte                        |     |
| <ul> <li>Användarförinställningar</li> <li>365 dagar</li> </ul> |                        | 2000 pixlar •                          | Upplösning: 300 pixlar per tum 💌     |     |
| Digitala tävlingsbilder                                         | V Utdataskärpa         |                                        |                                      |     |
| Pacesson                                                        | Skärpe för:            | Skärm 👻                                | Mangd: [Standard 💌                   |     |
|                                                                 | ▼ Metadata             |                                        |                                      |     |
|                                                                 | >                      | Ala                                    | •                                    |     |
|                                                                 | 1 1                    | Ta bort platsinformation               |                                      |     |
|                                                                 | 1                      | Skriv nyckelord som Lightroom-hierarki |                                      |     |
|                                                                 | ▶ Vattenstämplar       |                                        | Ingen vattenstämp                    | et. |
| Lago til Ta bort                                                | ▶ Efterbearbetning     |                                        | Gåringentin                          | 9   |

| Exportera till:                                                                                         | Hårddisk             | -         |                                                 |
|----------------------------------------------------------------------------------------------------|----------------------|-----------|-------------------------------------------------|
| rinst.:                                                                                                 | Exportera 3 filer    |           |                                                 |
| ▼ Lightroom-förinställningar *                                                                          | Bidforma             | t: JPEG   | Ny Förinst.                                     |
| Bränn fullstora JPEG-bil                                                                                | Färgrym              | d: sRG8   | Förinst.namn: 365 dagar e-post                  |
| För e-post                                                                                              | ▼ Ange storlek på bi | Ы         | Mapp: Användarförinställningar +                |
| För e-post (hårddisk)<br>♥ Användarförinställningar<br>365 dagar<br>Digitala tävlingsbilder<br>Facebook | 🗹 Anpassa:           | Lång kant | Skapa Avbryt                                    |
|                                                                                                    | ♥ Utdataskārpa       |           |                                                 |
|                                                                                                    | Skärpa för:          | Skärm     | Mangd: Standard                                 |
|                                                                                                    | ▼ Metadata           |           |                                                 |
|                                                                                                    |                      | Alla      |                                                 |
| -                                                                                                    |                      | Ta bort p | alsinformation<br>zelord som Lightboom-hierarki |
|                                                                                                    | ▶ Vattenstämplar     |           | Ingen vattenstämpel                             |
| Lano til Ta hert                                                                                        | ▶ Efterbearbetning   |           | Gör ingenting                                   |

l dialogrutan ger du den nya förinställningen ett lämpligt namn. Klicka sedan på *Skapa*.

När du har skapat förinställningen kan du exportera bilderna till mappen *E-post* genom att klicka på *Ex*port<u>era</u>.

Nu finns mejlanpassade kopior av dina bilder i mappen e-post på skrivbordet lätta att hitta när du skall mejla in dem till urvalsgruppen. När du har gjort det kan du rensa bort dem ur mappen, för då behövs de inte längre. 

 Ordra \*
 Inkludera i biblictek \*
 Dela med \*
 Bidspel
 Brain
 Ny mapp.

 \*\*
 Favoriter
 \*
 Bidspel
 Brain
 Ny mapp.

 \*\*
 Favoriter
 \*
 Bidspel
 Brain
 Ny mapp.

 \*\*
 Favoriter
 \*
 Bidspel
 Brain
 Ny mapp.

 \*\*
 Trifigure platser
 \*
 13-12-06
 Bidspel
 13-12-06
 Bidspel
 13-12-06
 13-12-06
 13-12-06
 13-12-06
 13-12-06
 13-12-06
 13-12-06
 13-12-06
 13-12-06
 13-12-06
 13-12-06
 13-12-06
 13-12-06
 13-12-06
 13-12-06
 13-12-06
 13-12-06
 13-12-06
 13-12-06
 13-12-06
 13-12-06
 13-12-06
 13-12-06
 13-12-06
 13-12-06
 13-12-06
 13-12-06
 13-12-06
 13-12-06
 13-12-06
 13-12-06
 13-12-06
 13-12-06
 13-12-06
 13-12-06
 13-12-06
 13-12-06
 13-12-06
 13-12-06
 13-12-06
 13-12-06
 13-12-06
 13-12-06
 13-12-06
 13-12-06
 13-12-06
 13-12-06
 13-12-06
 13-12-06
 13-12-06
 13-12-06
 13-12-06

Bilder i originalformat, för inlämning av de som blir uttagna, har du ju i mappen 365 dagar.

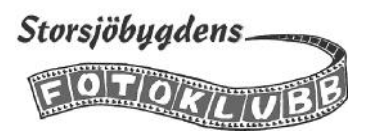

# Några användbara kortkommandon

| Åtgärd                                    | Kortkommando     |
|-------------------------------------------|------------------|
| Gå till stödrastervisning                 | G                |
| Luppvisning                               | E                |
| Visa markerade bilder i undersökningsläge | Ν                |
| Dölj/Visa alla paneler                    | Shift + Tab      |
| Lägg i snabbsamling                       | В                |
| Flagga som vald, vit flagga               | Р                |
| Flagga som avvisad, svart flagga          | x                |
| Ta bort flagga                            | U                |
| Ta bort avvisade                          | Ctrl + Backsteg  |
| Skifta ljusläge                           | L                |
| Markera alla                              | Ctrl + A         |
| Byt namn på fil                           | F2               |
| Skicka markerade bilder med e-post        | Ctrl + Shift + M |